# Installation

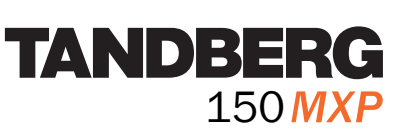

## **Connecting Cables**

The system lies fully assembled in the box. To protect the camera lens while installing, it is recommended to keep the camera lens cap on.

In the accessories box you find: - LAN cable - Power adapter and power cable 5 2 Ethernet P(

1. LAN 1: Connect LAN 1 to PC.

2. LAN 2: Connect LAN 2 to ethernet. The PC gets ethernet connection through the TANDBERG 150.

- 3. Power: Power on the system with the power cable.
- 4. Plug for handset: Optional feature, see www.tandberg.net for more information.
- 5. Plug for headset: Optional feature, see www.tandberg.net for more information.

## **System Configuration**

#### 1. Open the General Settings menu

Press the Settings key on the keypad to open the Administrator Settings menu and select 'General'.

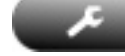

#### 2. General configuration

Configure System Name, Autoanswer and Maximum Call Length (in minutes). Note that '0' means that there is no maximum call length.

#### 3. Save changes

Remember to save changes by selecting the Save button at the bottom of the menu and pressing OK.

Please read the user manual for further details.

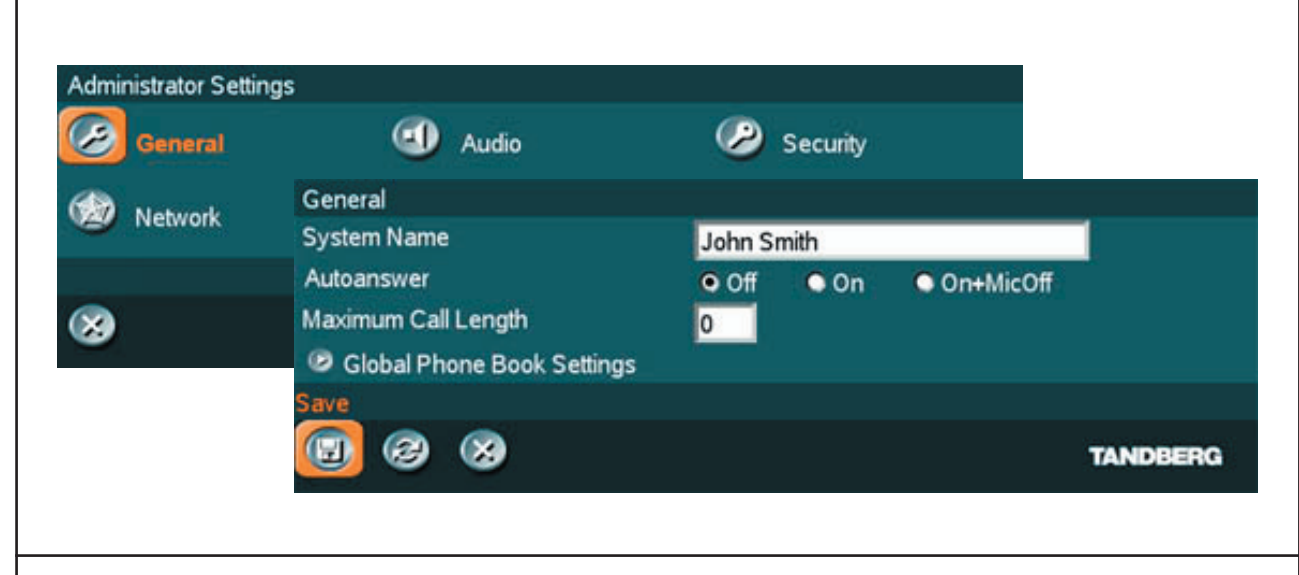

### **Network Configuration**

#### 1. Open the Network Settings menu

Press the Settings key on the keypad to open the Administrator Settings menu and select 'Network'.

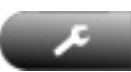

#### 2. IP configuration

Open 'IP Settings'. Configure IP Settings and press 'Save'.

#### 3. H.323 configuration

Open 'H.323 Settings'. Configure H.323 Settings and press 'Save'.

Please read the user manual for further details.

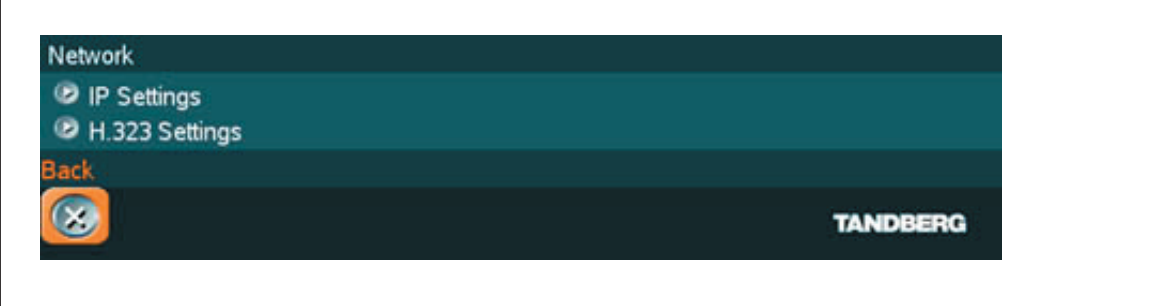